## به نام خدا پاسخنامه اسفند ماه محاسبه نرخ "هما"

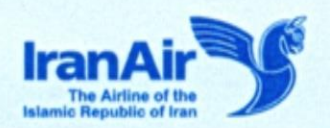

## با سلام

احتراماً با توجه به تغییر سیستم فروش "هما" از SITA به HomaRes از تاریخ 22DEC20 و پیرو سوالات مطرح شده توسط دفاتر خدمات مسافرت هوایی در این خصوص ، موارد ذیل جهت اطلاع اعلام میگردد:

۱ – جهت مشاهده نرخ مسیرهای موجود در سیستم با انتخاب گزینه CREAT BOOKING در صفحه اصلی و پس از ورود به بخش Flight Search ، می توانید در قسمت Fare پس از درج مبدا و مقصد مسافرت و با انتخاب نوع مسافر و تاریخ و ارز مورد نظر، کلیه نرخهای حال حاضر و گذشته مربوط به مسیر مورد نظر را مشاهده نمایید.

| One Way Return | 1      |                |                   | Fare         | Availability Timetable |
|----------------|--------|----------------|-------------------|--------------|------------------------|
| From *         | Tol    | Passenger Type | Cabin Class Agent | Sales Date®  | Currency               |
|                |        | Adult 🛩        | ~                 | ✓ 27/02/2021 | 🗰 IRR - Iranian 🗸      |
| Departure      | Return |                | 68. 4 GB.         |              |                        |
|                |        |                |                   |              |                        |
|                |        |                |                   |              | Search                 |

۲ – جهت صدور بلیت به صورت Add-On می بایست به هنگام جستجوی پرواز مبدا و مقصد نهایی مسافرت درج گردد. پس از نمایش پروازهای موجود،صرفاً با انتخاب کلاس پروازی (۷) در مسیر داخلی و کلاسهای پروازی موجود در مسیر خارجی، سیستم نرخ و شرایط نرخی مربوط با قوانین Add-On را به صورت خودکار اعمال می نماید. لازم به ذکر است که در صورت انتخاب سایر کلاسهای پروازی در مسیر داخلی و یا جستجوی پروازهای داخلی به صورت به مورت فرا می نماید. از م شرایط نرخی و بار مجاز همراه مسافر در هر کوپن پروازی جداگانه (به صورت Way) محاسبه و اعمال خواهد شد.

۳- جهت صدور بلیت برای شهروندان ارشد لازم است به هنگام جستجوی پرواز، در قسمت Others و در بخش SeniorCitizen تعداد مسافران شهروند ارشد را وارد نموده و سپس اقدام به جستجو نمایید.

|                           |                            | Unacc.Minor<br>Member of Parliment | 0 | ••      |                             |
|---------------------------|----------------------------|------------------------------------|---|---------|-----------------------------|
| One Way Return Multi City |                            | Diplomatic Fare                    | 1 |         | Fare Availability Timetable |
| From To                   | Adults Children 0 00 0 0 0 | Inferns Othe<br>D TH               | 1 | CobinCo | ass Availability Wew        |
|                           | Advance Search             |                                    |   |         | Search                      |

\* نکته: در صورتی که تنها یک مسافر به صورت شهروند ارشد باشد لازم است مقابل گزینه Adult عدد صفر درج گردد. در غیر این صورت سیستم تعداد مسافرین را مجموع گزینه های Adult و Senior Citizen در نظر می گیرد. ۴ – مجدداً یادآوری می گردد مبنای محاسبه هزینه های تغییر تاریخ /استرداد و No-Show در بلیتهای بین المللی به صورت Per Segment می باشد به این صورت که به هنگام هر گونه تغییر یا استرداد بلیت، هزینه های مربوطه بابت هر کوپن پروازی

به صورت جداگانه اعمال می گردد. ۵- در پروازهای دارای توقف می توانید با نگه داشتن نشانگر mouse بر روی عدد درج شده در قسمت Stops ، محل توقف را مشاهده نمایید.

|             |           |                 |       | Se       | arch Result      |                 |                   | ModifySearch |
|-------------|-----------|-----------------|-------|----------|------------------|-----------------|-------------------|--------------|
| IKA-VIE 🗡 🕻 | F         | ri, 5th Feb (0) | -     |          | Sat, 6th Feb (1) | 2               | Sun, 7th Feb (0   | )            |
| Flight      | From      | То              | Stops | Aircraft | Duration         |                 | Availability      |              |
| Y IR721     | IKA 08:50 | VIE 15:05       |       | A330-200 | 08h:45m          | N 7 M 21 K 30 Q | 35 V 40 S 45 Y 46 | *            |
|             |           |                 | FRA   |          |                  |                 |                   |              |

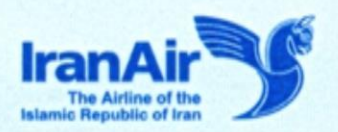

۶- در هنگام مشاهده Alert قرمز Alert قرمز لازم است ابتدا پس از بررسی علت (تاخیر/تعجیل/ابطال/تغییر نوع هواپیما و...)، ابتدا اطلاع رسانی لازم به مسافران انجام گردد(با رعایت شرایط بخشنامه شماره ۱۲۲۱/مب رویه و مقررات بازرگانی) و پس از تائید مسافر با کلیک بر روی علامت قرمز و ورود به قسمت Alerts ، پس از درج توضیحات لازم در مسمت Note و با استفاده از گزینه Accept Disruption نسبت به تائید آن اقدام نمایید.

| Status | Confirmed         |           |         |            |          |          | Booking | g Reference : EBCRLL | ·        |                   | 1 = 0 C      | € × ≤ ••  |
|--------|-------------------|-----------|---------|------------|----------|----------|---------|----------------------|----------|-------------------|--------------|-----------|
| Flig   | ht Detail IKA-COG | Legend    |         |            |          |          |         |                      |          |                   |              |           |
| #      | Flight            | Departure | Arrival | Dep Date   | Dep Time | Arr Time | Stop    | Duration             | Aircraft | Cabin Class       | Fare Product | Status    |
| 1      | 🌱 IR4040 🛶 🛕      | IKA       | CDG     | 17/02/2021 | 02:00    | 06:00    | 0       | 06h:30m              | A330-200 | Economy (K)       | Eco Saver    | Cancelled |
| 2      | 🌱 IR2020 📥 🛕      | IKA       | CDG     | 19/02/2021 | 02:00    | 06:00    | 0       | 06h:30m              | A330-200 | Economy (K)       | Eco Basic    | Confirmed |
| Ŀ      |                   |           | 1       |            |          |          |         |                      |          |                   |              |           |
|        |                   |           |         |            |          |          |         |                      |          |                   |              |           |
| Not    | e                 |           |         |            |          |          |         |                      |          |                   |              |           |
|        |                   |           |         |            |          |          |         |                      |          | <b>*</b>          |              |           |
|        |                   |           |         |            |          |          |         |                      |          | Accept Disruption |              |           |

**«نکته بسیار مهم:** پس از انجام Accept Disruption و تبدیل Alert به رنگ سبز، امکان تغییر به وضعیت قبلی نبوده و پس از آن در صورت هر گونه تغییر کلیه محاسبات بر اساس شرایط و مقررات بلیت و با در نظر گرفتن و دریافت هزینه های مربوطه انجام می گردد.

۷ – جهت مشاهده شرایط نرخی و میزان بار مجاز همراه مسافر در هنگام تشکیل رزرو، میتوانید با نگه داشتن نشانگر mouse بر روی Fare Basis یا کلیک کردن بر روی آن از جزئیات نرخ مذکور مطلع گردید.

|                            |                          | Price     | Details (IRR)            |                                                                                                    | Senior Citizen |
|----------------------------|--------------------------|-----------|--------------------------|----------------------------------------------------------------------------------------------------|----------------|
| Base Fare                  |                          |           |                          |                                                                                                    | 122,760,000    |
| IKA-FRA                    |                          | N         | NPTF21                   |                                                                                                    | 61,380,000     |
| FRA-IKA                    |                          | N         | NPTF21                   |                                                                                                    | 61,380,000     |
| Taxes                      |                          |           | A man Tier Allowance     | Adult, Child 30kg                                                                                                    | 26,210,000     |
| AIRPORT SECURITY CHARG     | SE (DE)                  |           |                          |                                                                                                    | 2,900,000      |
| YQ Surcharge (YQ)          |                          |           | Re bucking Perr          | mited                                                                                                    | 2.390,000      |
| Airport Tax (IR)           |                          |           |                          |                                                                                                    | 350,000        |
| AIR TRANSPORT TAX (OY)     |                          |           | O Carcellation Per       | the strike state of the strike state state sta | 9,520,000      |
| Passenger Safety Oversight | t Services Fees (IG)     |           |                          |                                                                                                    | 1,165,000      |
| PASSENGER SERVICE CHAR     | IGE - INTERNATIONAL (RA) |           |                          |                                                                                                    | 9,885,000      |
| Total Per Passenger        |                          |           |                          |                                                                                                    | 148,970,000    |
| No of Passengers           |                          |           |                          |                                                                                                    | 1              |
| Total                      |                          |           |                          |                                                                                                    | 148,970,000    |
| Grand Total (IRIR)         |                          |           |                          |                                                                                                    | 148,970,000    |
| BASE FARE<br>122,760,000   | TAXES<br>26,210,000      | FEES<br>O | TOTAL<br>IRR 148,970,000 |                                                                                                    |                |

۸ – جهت ویرایش اطلاعات پاسپورت مسافر می توانید پس از ورود به رزرو مسافر و از قسمت Edit اطلاعات پاسپورت را مشاهده و اصلاح نمایید.

| tatus: Confirmed      |                    |           |         |            |           |         | Boo         | king Reference : IIUUM |                |          |             | 1 = 0 C +          | v 🗗 x 📹 ••      |
|-----------------------|--------------------|-----------|---------|------------|-----------|---------|-------------|------------------------|----------------|----------|-------------|--------------------|-----------------|
| Flight Detail 1911    | <b>7</b> .4        |           |         |            |           |         |             |                        |                |          |             |                    |                 |
| + Flig                | ght                | Departure | Arrival | Dep Date   | DepTime   | ArrTime | Stop        | Duration               | Aircraft       |          | Cabin Class | Fare Product       | Status          |
| 1 ¥ (R5051            |                    | FRA       | IKA.    | 06/02/2021 | 12:00     | 18:50   | 0           | 04h:20m                | A330-200       |          | Economy (K) | Eco Basic          | Conferred T     |
| Passenger Detail      | ART 1              |           |         |            |           |         |             |                        |                |          |             | 🍾 Add Infant 🐐     | Add Passenger   |
|                       |                    | Passenge  | Name    |            |           | D       | te of Birth |                        | Gender         | Frequ    | ient flyer  | E-Tic              | ket Lin         |
| Mr abcd efgh          |                    |           |         |            |           | 0       | 2/08/1990   |                        | м              |          |             | 096610             | 3074465         |
| Ancillary Detail      | io Ancillary Found |           |         |            |           |         |             |                        |                |          |             |                    |                 |
| Agent Detail          |                    |           |         |            |           |         |             |                        |                |          |             |                    |                 |
|                       |                    |           |         | Agent      |           |         |             |                        | Contact Number |          |             | Email              |                 |
| Fores and Rules       |                    |           |         |            |           |         |             |                        | +98-46625333   |          |             | jahani@itanair.com |                 |
| Pricing & Ticketing D | etail III          |           |         |            |           |         |             |                        |                |          |             |                    | 3               |
| Base Fare             | 105,053,000        | T.        | tives   | 25,439,000 | Fee       | 0       |             | Ancillary              | 0              | Discount | 0           | Total              | 130,492,000 IRR |
| Payment Method        | On Account         | e .       | Comm    | ission     | 9,455,000 | Par O   | edit        | 0                      | Balance To pay | 0185     |             | Total Payment      | 130,492,000 IRR |

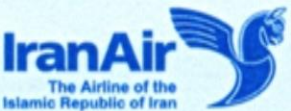

۹ – VOID بلیت های بینالمللی در محدوده No-Show (۲۴ ساعت مانده به زمان پرواز) در سیستم امکان پذیر نمیباشد. ۱۰ – در سیستم HomaRes به هنگام تعویض بلیت میزان اعتبار دفتر می بایست حداقل به اندازه بهای بلیت در حال تعویض به اضافه مابه التفاوت نرخ مربوطه باشد. در صورت کمتر بودن اعتبار دفتر از میزان ذکر شده تعویض بلیت امکان پذیر نمی باشد.

۱۱ – دفتر صادر کننده بلیت موظف است با بررسی دقیق Queue خود نسبت به تعیین تکلیف تغییرات انجام شده در پروازها و اطلاع رسانی به موقع به مسافران اقدام نماید. در صورت عدم اطلاع رسانی به موقع به مسافران، مسئولیت کلیه مشکلات و خسارتهای احتمالی به عهده دفتر صادر کننده بلیت میباشد. جهت بررسی Queue با کلیک بر روی گزینه Agent Queue در صفحه اصلی و ورود به بخش Queue Management، میتوانید با انتخاب عنوان مورد نظر در قسمت Queue Type و فیلتر کردن جستجو در قسمتهای مربوطه و در آخر با کلیک بر روی گزینه Search موارد ارسال شده به Queue Type را مشاهده نمائید.

| Booking X +               | Queue Managem                                    | nent ©                    |                |         |                         |                |         |
|---------------------------|--------------------------------------------------|---------------------------|----------------|---------|-------------------------|----------------|---------|
| Queue Management Se       | arch                                             |                           |                |         |                         |                |         |
| Queue Type *              | ~                                                | Created Date - From (UTC) |                | <b></b> | Created Date - To (UTC) |                | <b></b> |
| Booking Date - From (UTC) | Disruption Overbooking Queue                     | Booking Date - To (UTC)   |                |         | Ticket Number           |                |         |
| PNR                       | Flight disruption alerts     SSR approaval Queue | Origin                    | Select options | •       | Destination             | Select options |         |
| Flight Number             | Time Limit Queue<br>Waitlist Booking Queue       | Flight Dep - From         |                |         | Flight Dep - To         |                | <b></b> |
| Agent                     | 1 selected                                       | Sort Based on             | Created Date   | ~       |                         |                |         |
|                           |                                                  |                           |                |         |                         |                | Search  |

## "تعويض بليت در دفاتر فروش "هما" در شعب داخل و خارج"

۱۲ – به هنگام تعویض بلیت قبل از شروع مسافرت در دفاتر فروش "هما"(در داخل و خارج)، به منظور محاسبه صحیح نوع نرخ <u>بر اساس نرخ روز</u>، با استفاده از گزینه Reschedule و یا Reschedule Segment و پس از انتخاب کوپن پروازی مورد نظر و ورود به بخش Agent Override ، میبایست <mark>دفتر تعویض کننده بلیت</mark> انتخاب گردد تا سیستم بر اساس نرخ روز، محاسبات را به صورت خودکار انجام دهد.

۱۳ – به هنگام تعویض بلیت پس از شروع مسافرت در دفاتر فروش "هما"(در داخل و خارج)، به منظور محاسبه صحیح نوع نرخ <u>بر اساس زمان صدور بلیت اولیه(Past Date)</u> پس از انتخاب گزینه Reschedule Segment و کوپن پروازی مورد نظر و ورود به بخش Agent Override ، می بایست <mark>دفتر صادر کننده بلیت اولیه</mark> انتخاب گردد تا سیستم بر مبنای نوع نرخ دریافت شده در زمان صدور، محاسبات را به صورت خودکار انجام دهد.

|                | ۵         |                |               |            | Booking                                                                                         | Reference : 1PDANP                                                                                          |              |             |                     | + 1 m                | 8 € ≤            |
|----------------|-----------|----------------|---------------|------------|-------------------------------------------------------------------------------------------------|----------------------------------------------------------------------------------------------------|--------------|-------------|---------------------|----------------------|------------------|
| light Detail   | MA Legend |                |               |            |                                                                                                 |                                                                                                    |              |             |                     | Reschedule Segment   | X Cancel Segment |
| # Flight       | Departure | Arrival Dep    | Date Dep Time | ArrTime    | Stop                                                                                            | Duration                                                                                                    | Aircraft     | Cabin Class | Pa<br>Pa            | re Product           | Status           |
| <b>¥</b> 8721  | B(A       | FRA 06/02      | 2021 08:50    | 12:05      | 0                                                                                               | 0.5hc45m                                                                                                    | A330-200     | Economy (M) | 6                   | to Basic             | Cancelled        |
| <b>Y</b> 18721 | IKA       | FRA 20/02      | 2021 08:50    | 12:05      | 0                                                                                               | 05ho45im                                                                                                    | A330-200     | Economy (M) | 6                   | co Basic             | Conferned        |
| Booking X +    | Q 🔮 🛛 Box | oking Detail 0 |               |            | Rest                                                                                            | nedule Segment of 1PDAN                                                                                     | _            |             |                     | 1000                 |                  |
|                | Flight    | Departure      | Arrival       | Dep Data   | DepTime                                                                                         | ArrTime                                                                                                    | Step         | Duration    | Aircraft            | Cabin Class          | Status           |
|                | IRI720    | FRA            | FA            | 09/01/2021 | 12:45                                                                                           | 2815                                                                                                    | 0            | 0.7he00m    | A330-200            | Economy (M)          | Flowin           |
| ۲              | IR721     | IKA            | FRA           | 20/02/2021 | 9850                                                                                            | 12:05                                                                                                    | 0            | 05ho45im    | A330-200            | Economy (M)          | Conformed        |
|                |           |                |               |            |                                                                                                 |                                                                                                    |              |             | Inbound Departure o | r Destruction Change | Reschedule Segm  |
|                |           |                |               |            | Agent Override                                                                                  |                                                                                                    | ж            |             |                     |                      |                  |
|                |           |                |               |            | Reschedule Seconere                                                                             | operation is done through (                                                                                 | lord         |             |                     |                      |                  |
|                |           |                |               |            | Reschedule Segment<br>Overtide, Please selec                                                    | operation is done through A<br>t an agent to confinue                                                       | lgant        |             |                     |                      |                  |
|                |           |                |               | _          | Reschedule Segment<br>Override, Please selec<br>AEROPLAN REIS<br>AEROPLAN REIS                  | operation is done through A<br>t an agent to continue<br>E. G. V<br>SE GMBH                                 | lgent        |             |                     |                      |                  |
|                |           |                |               | -          | Reschedule Segment<br>Override, Pease selec<br>AEROPLAN REIS<br>AEROPLAN REIS<br>FARE DESK OFF  | operation is done through A<br>t an agent to continue<br>E GI V<br>SE GMBH<br>ICE (THRD43)<br>Continue Care | Ngant<br>Cei |             |                     |                      |                  |
|                |           |                |               | -          | Reschedule Segment<br>Override, Please selec<br>AEROPLAN REIS<br>AEROPLAN REIS<br>FARE DESK OFF | operation is done through /<br>t an agent to continue<br>E G( V<br>BE GMBH<br>Continue<br>Continue          | Ngent<br>Cel |             |                     |                      |                  |